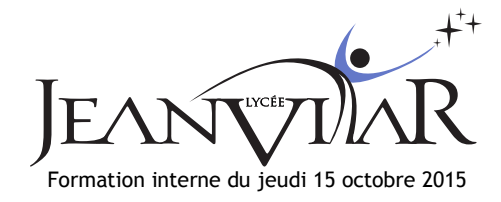

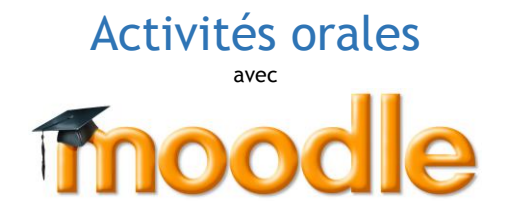

*PoodLL* est une nouveauté dans Moodle permettant aux enseignants de créer des activités.

Par exemple, l'élève peut s'enregistrer directement (audio ou vidéo) depuis Lordi et l'enseignant l'évalue très simplement, sans aucune manipulation apparente de fichiers.

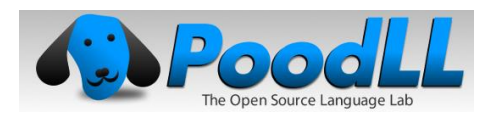

- 1. Créer un cours Voir tutoriel sur le site du lycée
- 2. Inscrire des utilisateurs Voir tutoriel sur le site du lycée en utilisant l'annuaire et <u>pas l'annuaire enseignant</u>
- 3. Activer le Mode édition Le bouton est en haut de la page du cours
- 4. Ajouter une activité ou une ressource Cliquer sur le lien dans votre cours
- 5. Choisir Devoir

C'est l'activité à choisir dans Moodle si l'élève à un travail à rendre, écrit ou oral.

6. Paramétrer le type de devoir

Cocher « PoodLL en ligne » Décocher (éventuellement) « Remise de fichiers »

7. Réglages

De nombreux réglages sont possibles tels que :

- autoriser/interdire de revenir sur le travail remis,
- limiter le nombre de tentatives,
- choisir la période pendant laquelle l'élève peut réaliser l'activité,
- déterminer le mode d'évaluation.

Avec Moodle, aucun réglage n'est définitif (hormis le nom abrégé du cours) : n'hésitez pas à tenter des expériences, <u>vous pourrez</u> toujours revenir en arrière !

L'enseignant responsable de ce cours est Jean Test. Nom du cours : Utiliser PoodLL Ident : jean.test Mdp : vJfGpzsA

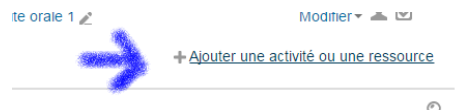

Etape 4 : ajouter une activité ou une ressource

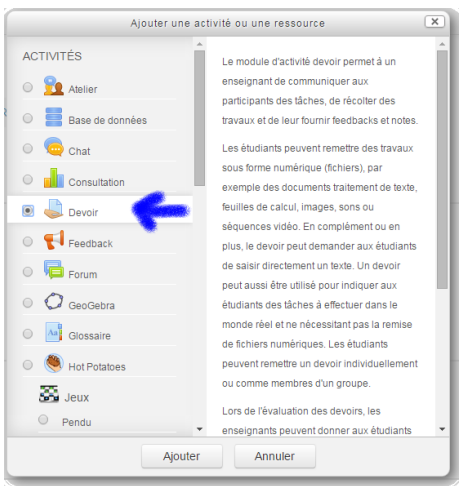

Etape 5 : sélectionner l'activité Devoir

| Ŧ | Types de remise                                             |  |  |  |  |  |  |  |  |  |
|---|-------------------------------------------------------------|--|--|--|--|--|--|--|--|--|
|   | Types de remise                                             |  |  |  |  |  |  |  |  |  |
|   | Type of enregistrement PoodLL<br>Enregistrement vocal MP3 • |  |  |  |  |  |  |  |  |  |

Etape 6 : paramétrer le type de devoir

## Pour l'élève

En cliquant sur le lien du devoir l'élève est dirigé vers une page à partir de laquelle il pourra remettre un devoir, modifier son travail tant que cela reste autorisé (avant la date limite de remise du devoir, devoir non verrouillé) et voir les commentaires (feedbacks) de l'enseignant.

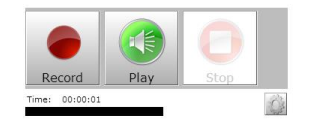

En cliquant sur Remettre un devoir, Il a accès à un enregistreur qui lui permet d'enregistrer, écouter son enregistrement et recommencer s'il n'est pas satisfait. Il n'y a pas de pause. Une fois qu'il pense que son exercice est correct, il l'enregistre. Comme précisé plus haut, il pourra toujours revenir dessus plus tard tant que le devoir n'est pas verrouillé.

| État du travail remi     | S                            |
|--------------------------|------------------------------|
| Statut des travaux remis | Remis pour évaluation        |
| Statut de l'évaluation   | Pas évalué                   |
| À remettre jusqu'au      | jeudi 22 octobre 2015, 00:00 |
| Temps restant            | 6 jours 13 heures            |
| Dernière modification    | jeudi 15 octobre 2015, 10:51 |
| PoodLL en ligne          | · • ••                       |
| Commentaires             | Commentaires (0)             |
|                          | Modifier le travail          |
|                          | Modifier votre travail remis |

## Évaluation (enseignant)

Lorsque l'enseignant clique sur le lien du devoir, il affiche une page qui résume l'état des travaux remis.

| Sélectionner | Avatar<br>utilisateur<br>⊡ | Prénom /<br>Nom<br>= | Adresse de courriel        | Statut                      | Note    | Modifier   | Dernière<br>modification<br>(travail<br>remis) | PoodLL en ligne                       | Commentaires | Dernière<br>modification<br>(note) | Feedback par<br>commentaires | Annotation<br>PDF | Feedback<br>PoodLL | No1<br>fina |
|--------------|----------------------------|----------------------|----------------------------|-----------------------------|---------|------------|------------------------------------------------|---------------------------------------|--------------|------------------------------------|------------------------------|-------------------|--------------------|-------------|
|              |                            | GHISLAIN<br>GARCIA   | ghislain.garcia@ent.fr     | Remis<br>pour<br>évaluation | -       | Modifier - | jeudi 15<br>octobre<br>2015, 10:51             | · · · · · · · · · · · · · · · · · · · | Commentaires | -                                  |                              |                   |                    | -           |
| 4            | Avec la sé                 | lectionV             | errouiller la remise des t | ravaux 🔹                    | Valider | r          |                                                |                                       |              |                                    |                              |                   |                    | ÷           |

Il peut Consulter/évaluer les travaux remis écouter les extraits sonores les élèves. S'il souhaite noter ou commenter un travail, il accède à un formulaire en cliquant sur l'icône crayon de la colonne Note.

Dans ce formulaire il aura accès, entre autre, à un enregistreur de même type que celui proposé aux élèves qu'il pourra utiliser pour enregistrer son commentaire.

Une fois le commentaire audio réalisé, ce dernier apparaîtra dans la colonne Feedback oral de la page d'évaluation des travaux. Il est possible de supprimer et reprendre un feedback oral en retournant dans la page Note (icône crayon).

Pour aller plus loin :

- Personnaliser les ressources en créant des groupes.
- Élaborer un test de compréhension orale.

Lien : <u>http://poodll.com/documentation/1.0/</u>